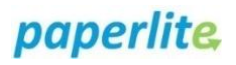

## **Creating Home Labels**

## Scenario

Baby is an **inpatient**; Mother is **not** an inpatient. **Pre-printed** home (domicile) labels are required to provide to Mother to self-label once EBM collected. You have accessed the MilkTrac back office (PC/ Cart access only).

## Instruction

| MilkTrac                         | Print Home lab   | els                            |                               |                            |                   |
|----------------------------------|------------------|--------------------------------|-------------------------------|----------------------------|-------------------|
| Safe feeding of breast milk      | <b>T</b> Filters | 3                              |                               |                            | 4 Q Apply filters |
| Dashboard                        |                  |                                |                               |                            |                   |
| Baby associations                | Date             |                                |                               |                            |                   |
| Batch correction                 | 2022-08-20       | to 2022-09-19                  |                               |                            |                   |
| Discharge                        |                  |                                |                               |                            |                   |
| Discharge                        |                  |                                |                               |                            |                   |
| Orders                           | Search:          | 5                              |                               |                            | 7 🖶 Print 🛛 Expo  |
| Orders<br>Batches                | Search:          | 11 Baby name                   | # Birth date                  | 11 Ward                    | Print DExpo       |
| Orders<br>Batches<br>Home labels | Search: Process  | 11 Baby name<br>Son Norma Beth | Birth date   2021-06-07.00:00 | Ut Ward Medicine East Wing | Arma Beth         |

- 1. Click on MilkTrac to open menu.
- 2. Select Home labels.

Select the patient (baby) you wish to print home labels for.

- 3. Amend **filter range** to include child's birth date.
- 4. **Apply filter**. Window below will populate with patients whose birth dates fall within the filter range.
- 5. **Search** for patient by MRN.
- 6. Once found, click anywhere on patient's line of information to highlight it.
- 7. The print button is now activated. Click on **Print**.

| Print      |          |           | ×       |  |
|------------|----------|-----------|---------|--|
| Baby nan   | ne       |           |         |  |
| Son No     | rma Beth |           |         |  |
| Quantity * |          | Printer * |         |  |
| 4          | ٥        | ZEBRA     | 2 ~     |  |
| 4          | •        | ZEBRA     | 2       |  |
|            |          |           | 3 Print |  |

- 1. Enter desired quantity of labels
- 2. Select drop down menu and **choose** destination printer.
- 3. Click **Print**.

Provide mother with labels and request that label(s) are added to each individual milk collection – mother required to hand write date/time of expression on label(s).

1